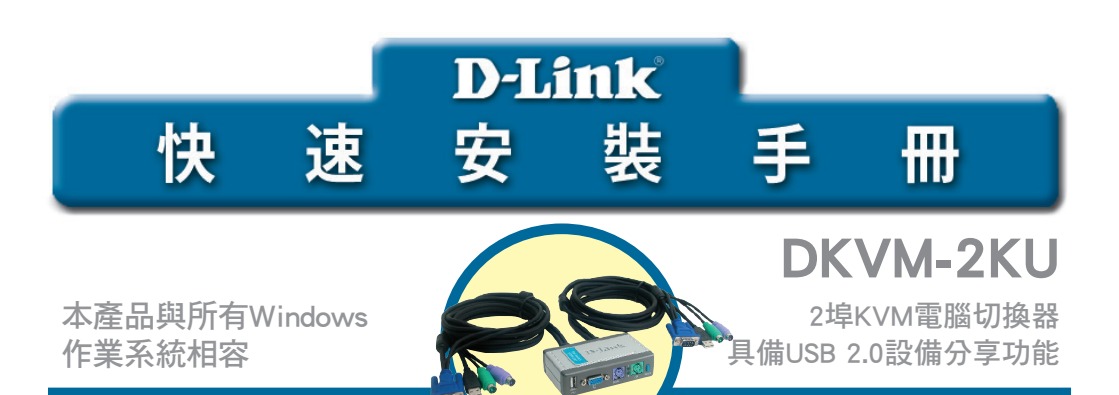

## 開始之前

必須具備以下條件:

- PS/2鍵盤
- PS/2滑鼠
- VGA或更高等級的顯示器

若您希望透過DKVM-2KU分享USB 設備,USB集線器與USB設備(與USB 1.1 or USB 2.0相容)是您必須已經具備的。

### 檢查包裝內容

您購買的產品包括以下內容:

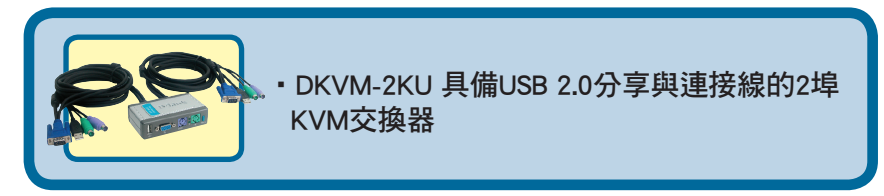

以上物件如有缺漏,請聯繫您的經銷商。

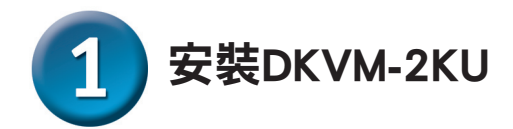

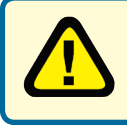

在安裝DKVM-2KU之前請確認所有的電腦都處於關機狀態, 以避免電腦啟動時出現滑鼠或鍵盤錯誤。

將監視器的HDDB 15 VGA連接器 與DKVM-2KU的螢幕控制埠連接。

將鍵盤的6pin PS/2公頭連接器 與DKVM-2KU鍵盤埠連接。

將滑鼠的6pin PS/2公頭連接器 與DKVM-2KU滑鼠埠連接。

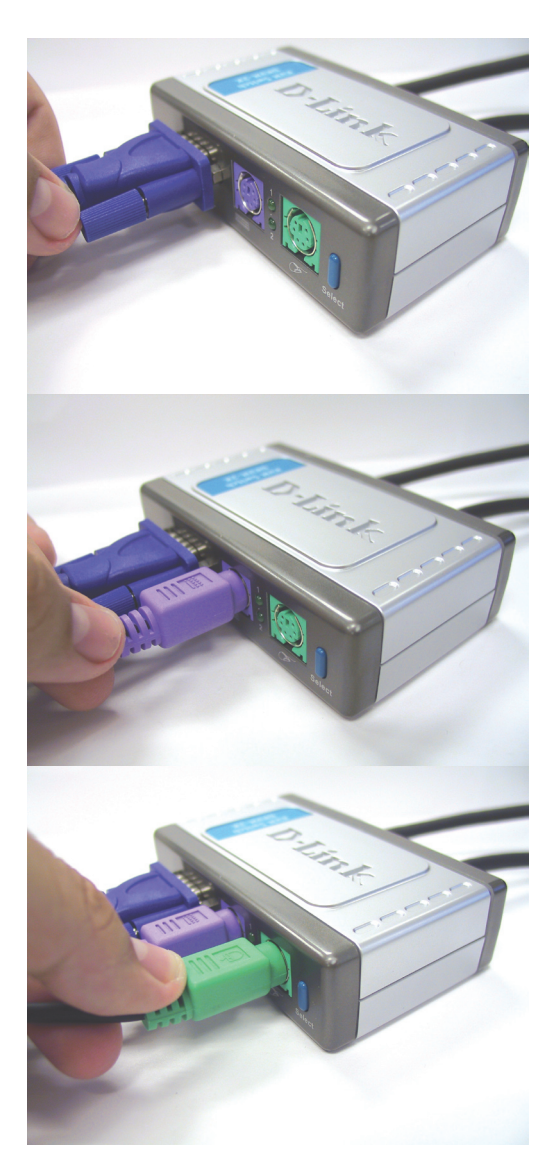

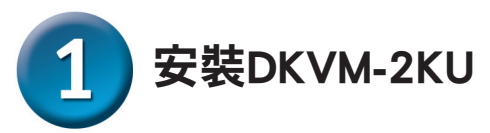

以下步驟適用於與DKVM-2KU共同使用的電腦。

將DKVM-2KU顯示器與電腦機殼背面的 VGA埠相連接。

將DKVM-2KU鍵盤電纜與電腦機殼背面的PS/2鍵盤埠相連接。

將DKVM-2KU滑鼠電纜與電腦機殼背面的PS/2滑鼠埠相連接。

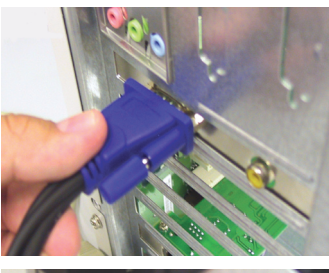

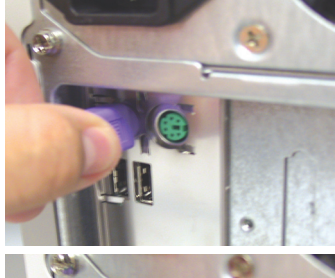

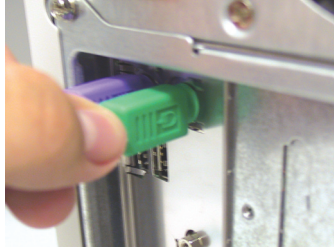

附註:

若您希望分享USB 設備,請將您的 USB集線器或設備(USB A type 連 接頭)連結到DKVM-2KU的USB控 制埠;之後,將連結DKVM-2KU的 USB線,連接至您電腦上的USB埠。

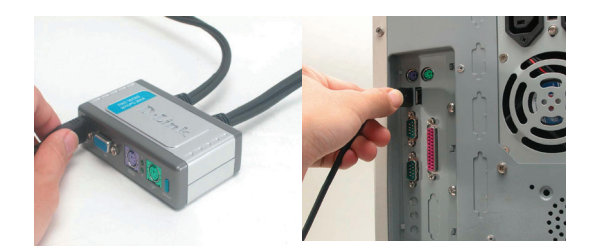

完成DKVM-2KU的安裝後,打開所有連接的電腦。

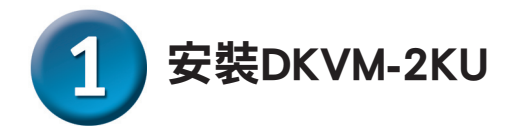

安裝完畢後,請將鍵盤、滑鼠、螢幕與USB設備如下列說明連接至DKVM-2KU上。 您必須將DKVM-2KU 所附的連接線(包含鍵盤與滑鼠PS/2接頭),全部都接上電 腦端的PS/2連接埠,否則DKVM-2KU將無法由電腦端取得工作電源,以致使DKVM-2KU 無法正常工作。

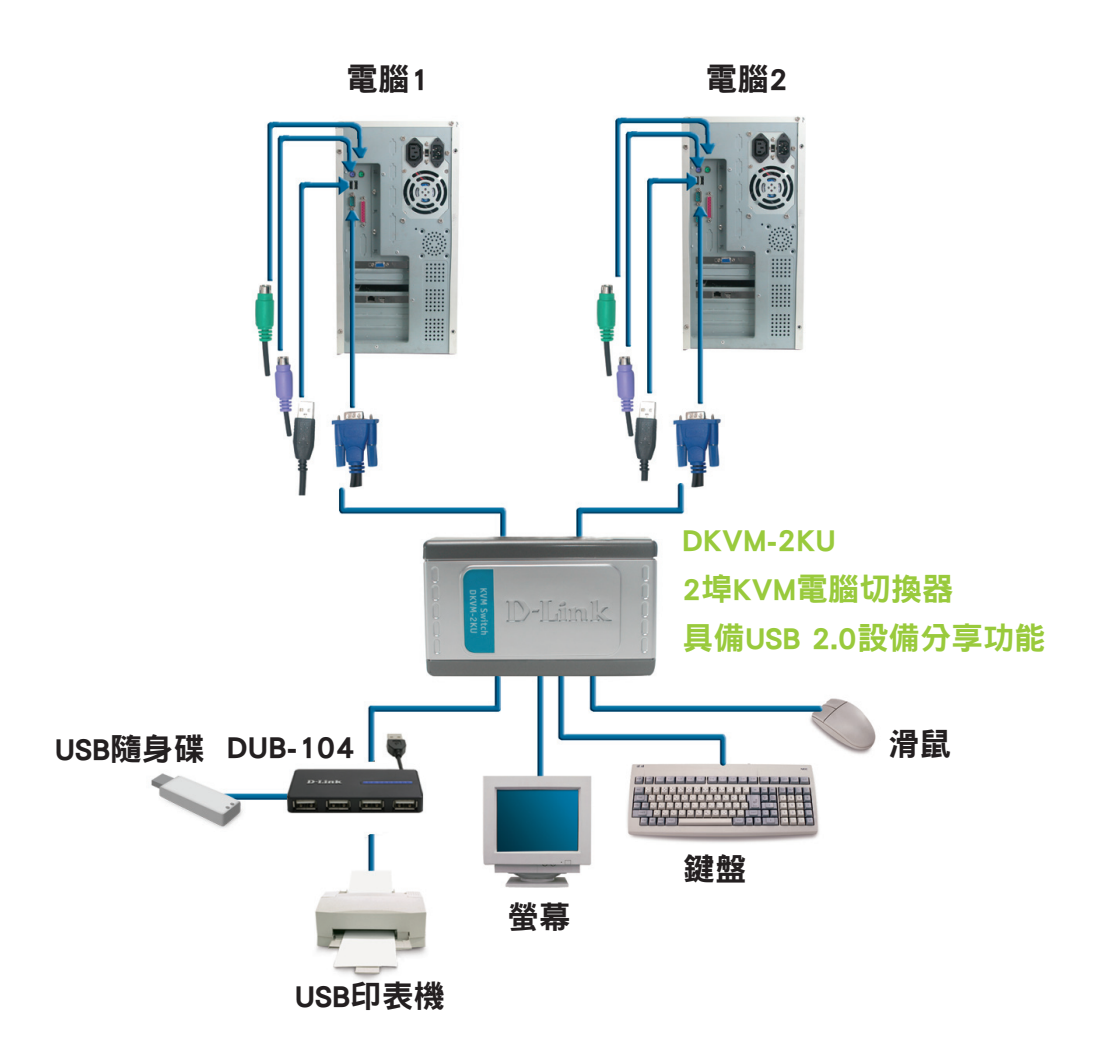

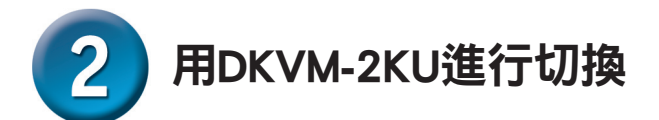

DKVM-2KU在前面板具有快速切换鍵(Select Button),鍵盤上有熱鍵(Hot Keys),可以在2台電腦之間快速便捷地進行切換。

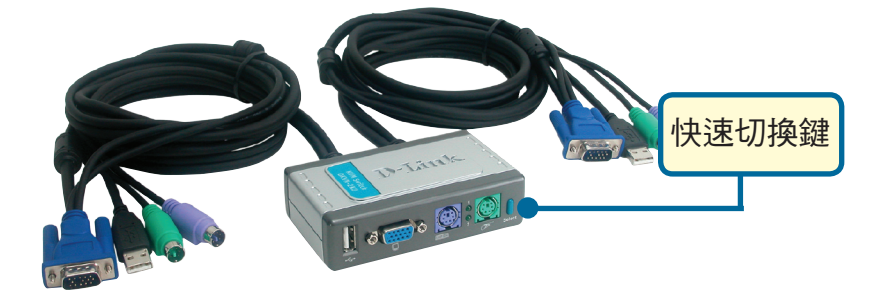

還可使用鍵盤在2台電腦之間切換。按Scroll Lock鍵2次,進入熱鍵切換模式。 出現嗶聲確認熱鍵模式已啟動。

### 熱鍵功能表

**Scroll + Scroll+ F1**:切換DKVM-2KU管理端的鍵盤、滑鼠、監視器、 USB設備至第一部電腦(PC1),DKVM-2KU上的PC1 LED燈會恆亮。

Scroll + Scroll + F2:切換DKVM-2KU管理端的鍵盤、滑鼠、監視器、 USB設備至第二部電腦(PC2),DKVM-2KU上的PC2 LED燈會恆亮。

**Scroll + Scroll + 1**:切換至第一部電腦(PC1),但不切換分享的USB設備,DKVM-2KU上第一部電腦(PC1)的LED燈會閃爍。

Scroll + Scroll + 2: 切換至第二部電腦(PC2),但不切換分享的USB設備, DKVM-2KU上第二部電腦(PC2)的LED燈會閃爍。

Scroll Lock + Scroll Lock + S: 啟動自動掃描模式。每隔10秒鐘掃描 切換電腦一次, 若要離開自動掃描模式請按空白鍵。

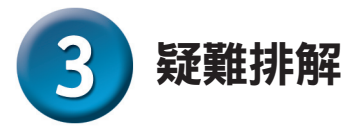

#### 鍵盤

如鍵盤不可使用、偵測不到或在啟動時發生鍵盤錯誤,請檢查以下內容:

- ·確認鍵盤已正確連接到電腦和DKVM-2KU。檢查鍵盤是否連接了正確的鍵盤埠而不是 PS/2滑鼠埠。
- 當鍵盤直接連接電腦後,請確認鍵盤工作正常。請先關閉電腦以完成本步操作。
- ·閱讀您的主機板的說明,確認電腦中PS/2鍵盤IRQ功能設定已啟動。這步驟可在多數電腦的BIOS設置中完成。
- 試著使用其他鍵盤。

#### 滑鼠

如滑鼠不可使用、未偵測到或在啟動時出現滑鼠錯誤,請檢查以下內容:

- ·確認滑鼠已正確連接到電腦和DKVM-2KU。檢查滑鼠已插入正確的PS/2滑鼠埠而不是 PS/2鍵盤埠。
- 當滑鼠直接連接電腦後,請確認滑鼠工作正常。請先關閉電腦以完成本步操作。
- ·閱讀您的主機板的說明,確認電腦中PS/2滑鼠IRQ功能設定已啟動。這步驟可在多數電 腦的BIOS設置中完成。
- 試著使用其他滑鼠。
- 如果在電腦間進行切換時滑鼠的動作是跳動的,試著關閉電腦並重新啟動。
- ・確認電腦只安裝了一個滑鼠驅動程式(檢查Windows的config.sys和autoexec.bat 檔案)。

如果使用無線或滾輪等特殊滑鼠,請確認使用一般的PS/滑鼠驅動程式。非標準的PS/2滑 鼠可能有超出 PS/2 協定的擴充功能,因而不被DKVM-2KU支援。

- · 從一台PC切換到另一台PC時,請不要移動或按壓滑鼠按鍵。
- ·將滑鼠從DKVM-2KU上拔下3秒鐘後重新連接,可重新設定滑鼠。

#### 視訊

如果顯示器上的顯示不清楚,請檢查以下內容:

- 確認所有的視訊顯示器電纜都已正確連接。
- 試著降低顯示器的解析度和更新頻率。
- 試著使用較短的視訊電纜。

#### USB

假如您的USB設備無法運作、偵測不到或者是USB設備顯示錯誤,請確認下列兩點。

- ·確認USB設備正常連接到電腦與DKVM-2KU。
- ·試著使用其他不同的USB 設備看看。

# ΜΕΜΟ

# D-Link 友訊科技 台灣分公司 技術支援資訊

如果您還有任何本使用手冊無法協助您解決的產品相關問題,台灣地區用 戶可以透過我們的網站、電子郵件或電話等方式與D-Link台灣地區技術支 援工程師聯絡。

D-Link 免付費技術諮詢專線

0800-002-615 服務時間:週一至週五,早上8:30 到晚上7:00 (不含周六、日及國定假日)

> 網 站:http://www.dlink.com.tw 電子郵件 :dssqa\_service@dlink.com.tw

如果您是台灣地區以外的用戶,請參考D-Link網站 全球各地分公司 的聯絡資訊以取得相關支援服務。

產品保固期限、台灣區維修據點查詢,請參考以下網頁說明: http://www.dlink.com.tw

產品維修:

使用者可直接送至全省聯強直營維修站或請洽您的原購買經銷商。

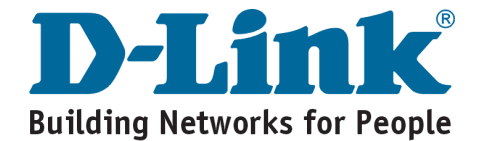

Ver. 1.01 (T) 2007/07/03 5SF410005-GP